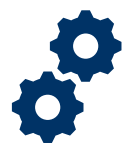

#### Objective

To provide the Fiduciary with steps on how to review and implement the Legal Instrument Examiner (LIE) requested revisions.

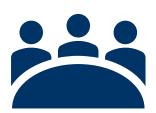

#### Audience User: Fiduciary

Prerequisite

The LIE has reviewed the Fid Fund Usage Review and requested revisions.

#### Instructions

 A notification email will be sent stating that the Fiduciary Fund Usage Review requires corrective action. <u>Click</u> on the hyperlink in the email to log into FAST to review the requested revision.

To log into FAST choose one of the following categories I am a Family Member or I am a VA

#### Business Partner.

| U.S. Department<br>of Veterans Affairs      |                              |  |  |  |  |  |
|---------------------------------------------|------------------------------|--|--|--|--|--|
| AccessVA                                    | Securing your Access to VA   |  |  |  |  |  |
| AccessVA Home   About AccessVA   Contact Us |                              |  |  |  |  |  |
| Welcome to AccessVA. A solution for acce    | ssing VA's online services.  |  |  |  |  |  |
| Click your category to see available applic | ations you can sign in with: |  |  |  |  |  |
| I am a Veteran                              |                              |  |  |  |  |  |
| I am a Family Member                        |                              |  |  |  |  |  |
| I am a Service Member                       |                              |  |  |  |  |  |
| I am a VA Business Partner                  |                              |  |  |  |  |  |
| I am a VA Employee or Authorized Co         | ontractor                    |  |  |  |  |  |
|                                             |                              |  |  |  |  |  |

Pension and Fiduciary Last Updated: June 2021

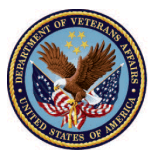

2. Then click the FAST button.

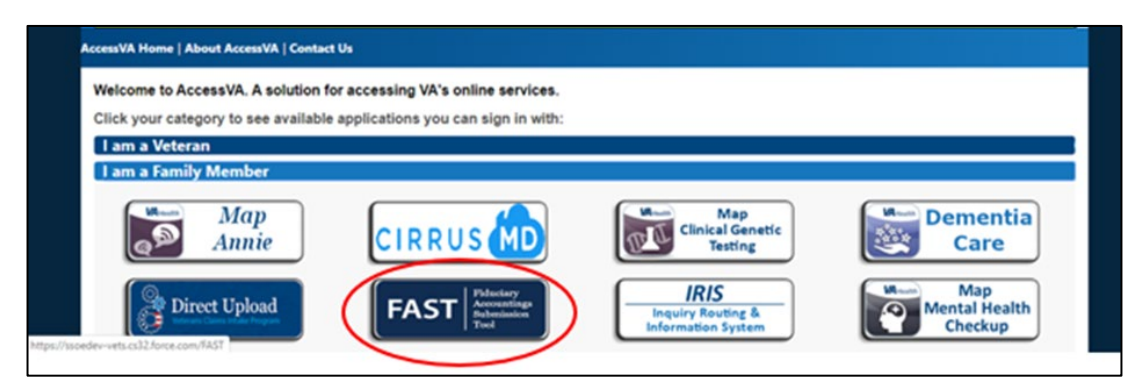

3. <u>Click</u> on the ID.me button then <u>click</u> Accept.

| AccessVA Home   Abo                | out AccessVA   Con                                                                                                    | tact Us                                                                                                    |                                                                                                 |                      |
|------------------------------------|----------------------------------------------------------------------------------------------------|----------------------------------------------------------------------------------------------------|-------------------------------------------------------------------------------------------------|----------------------|
| FAST                               | Fiduciary<br>Accountings<br>Submission<br>Tool                                                                                                   |                                                                                                    |                                                                                                 |                      |
| Choose a secure<br>Don't have one? | VA Partner to s<br>Register for a S                                                                                                    | ign into Fiducia<br>ign-In Partner c                                                                                                    | ary Accountings Subr<br>or Learn More                                                           | mission Tool (FAST): |
| ID.me                              | Sign ir<br>ID.r                                                                                                    | n with<br>ne                                                                                                    |                                                                                                 |                      |
| Select another                     |                                                                                                    |                                                                                                    |                                                                                                 |                      |
|                                    | If you w<br>If you w<br>Receive Login R<br>You are being sent<br>account. After you is<br>By continuing yo<br>Partner to<br>pister for a<br>Sign | Securing your 4/<br>Department<br>terains Atlains<br>edirect<br>to a secure webpage on the ID m<br>og in, you will be sent to Flouciar<br>u agree to the terms of VA Sy | the website to register or log in to your<br>y Accountings Submission Tool (FAST).<br>stem use. | accers.              |

Pension and Fiduciary Last Updated: June 2021

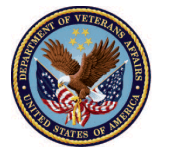

4. Enter email and password.

|       | ID.me + 🞯                                       |
|-------|-------------------------------------------------|
|       | Sign in to ID.me                                |
|       | New to ID.me?<br><u>Create an ID.me account</u> |
| Email |                                                 |
| Ent   | er your email                                   |
| Passw | ord                                             |
| Ente  | er your password                                |
|       |                                                 |
|       | Sign in to ID.me                                |

5. <u>Click</u> Fiduciary Fund Usage Review on the FAST Homepage.

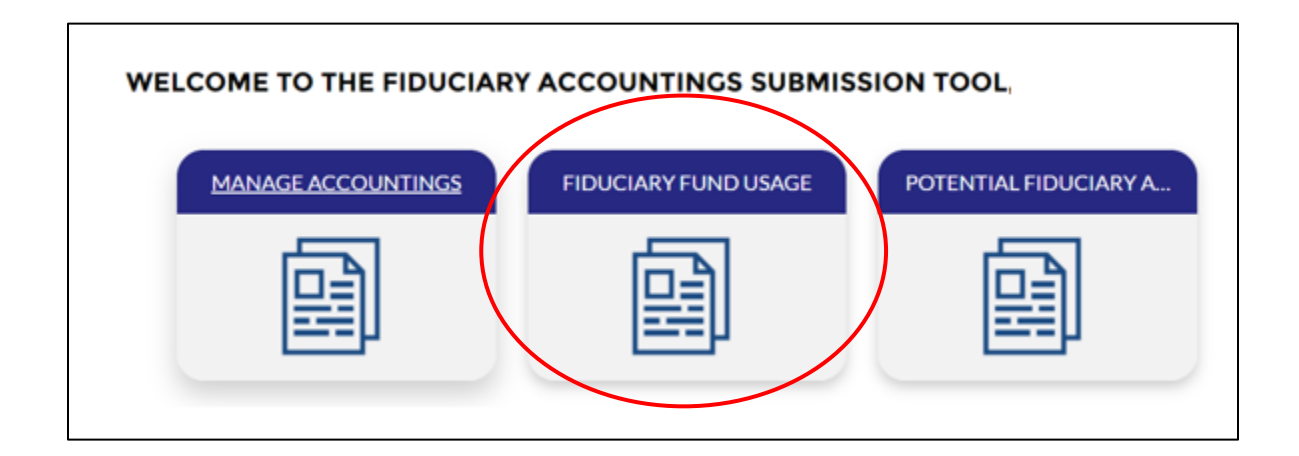

Pension and Fiduciary Last Updated: June 2021

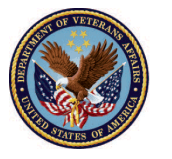

6. Under the list view **Pending Fiduciary Fund Usage Review**, <u>click</u> the name of the **Returned Revision**.

|         | P<br>P                 | duciary Fund Usage Reviews<br>ending Fiduciary Fund U               | sage Review 🔻 🔉                  | •                   | _      |                    |              |       |     |       |     |   |   |
|---------|------------------------|---------------------------------------------------------------------|----------------------------------|---------------------|--------|--------------------|--------------|-------|-----|-------|-----|---|---|
| 2<br>St | items • S<br>atus • Up | orted by Fiduciary Fund Usage Review Na<br>odated a few seconds ago | me • Filtered by My fiduciary fu | und usage reviews - |        | Q Search this list |              | \$    |     | G     |     | Ľ | T |
|         |                        |                                                                     |                                  | 1                   |        |                    |              |       |     |       |     |   |   |
| Ι.      |                        | Fiduciary Fund Usage Revie ↓ 🗸                                      | Status 🗸                         | Created Date        | $\sim$ | VA Fiduciary H 🗸   | VA File Nu 🗸 | Last  | V V | First | N ∨ |   |   |
|         | 1                      | Training 2-12-2021 5-12-2021                                        | Revisions Requested              | 6/9/2021 1:33 PM    |        | Columbia 319       | 123456789    | Train | ing | Dem   | D   | ▼ | ) |

- 7. <u>Review</u> the revisions requested and make the necessary changes.
  - To edit General Request Information, select the pencil icon.

| Training 2-12-2021 5-12-2021                    |                           |
|-------------------------------------------------|---------------------------|
|                                                 |                           |
|                                                 |                           |
| <ul> <li>General Request Information</li> </ul> |                           |
| Fiduciary Fund Usage Review Name                | First Name of Veteran     |
| Training 2-12-2021 5-12-2021                    | Demo                      |
| Name of Fiduciary                               | Middle Name of Veteran    |
| Training Demo                                   | т                         |
| VA Fiduciary Hub                                | Last Name of Veteran      |
| Columbia 319                                    | / Training                |
| Starting Date                                   | VA File Number            |
| 1/5/2021                                        | 123456789                 |
| Ending Date                                     | First Name of Beneficiary |
| 4/5/2021                                        | Training                  |
| Signature of the Fiduciary                      | Last Name of Beneficiary  |
| Training Demo                                   | Demo                      |
| Submitted Date                                  | Status                    |
| 6/9/2021                                        | Revisions Requested       |
| Reason for Incomplete                           | Revisions Requested       |
| -                                               | Reason for revision       |

Pension and Fiduciary Last Updated: June 2021

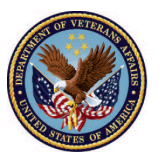

 After making corrective action to the returned revision, you will need to re-acknowledge and resubmit the Fid Fund Usage Review. At the top of the screen <u>click</u> the **Acknowledgement** button to **re-acknowledge** the Fid Fund Usage Review.

| Fiduciary Fund Usage Review<br>Training 1-5-2021 4-5-202 | 1                      |                                                                                                    | Acknowledgement Submit |
|----------------------------------------------------------|------------------------|----------------------------------------------------------------------------------------------------|------------------------|
| ✓ General Request Information                            |                        |                                                                                                    | Files (0) Add Files    |
| Fiduciary Fund Usage Review Name                         | First Name of Veteran  |                                                                                                    |                        |
| Training 1-5-2021 4-5-2021                               | Training               | and the second second sec |                        |
| Name of Fiduciary                                        | Middle Name of Veteran |                                                                                                    |                        |
| Forrest Gump                                             | Training               | A STATE                                                                                                    | Or drop files          |

9. <u>Review</u> the Contact Info section. If the information in the section is correct <u>click</u> Next.

| FIDUC    | אמע בי ואום ו גיאפר מבעורשעיג – מסדראדואן, בוםו ופואמע אממו ופאדופאנג – יצאפשעו בספר פראודרמ                                                                 | CO  |
|----------|----------------------------------------------------------------------------------------------------|-----|
| ge Revie | Acknowledgement                                                                                                    |     |
| 021 5    |                                                                                                    | Ack |
|          | Contact Info                                                                                                    |     |
| Inform   | Please confirm your contact information. Ensure your Address information is filled out correctly. If<br>any changes are required, please update accordingly. |     |
| Name     | * First Name                                                                                                    |     |
|          | Forrest                                                                                                    | £ ( |
|          | *Last Name                                                                                                    | Or  |
|          | Gump                                                                                                    |     |
|          | * Email                                                                                                    |     |
|          | Test.email@gmail.com                                                                                                    |     |
|          | * Phone Number                                                                                                    |     |
|          | 1234567890                                                                                                    |     |
|          | *Address (All fields below must be completed)                                                                                                    |     |
|          | Next                                                                                                    |     |

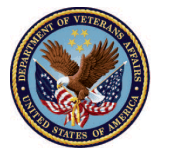

10. In the 'Acknowledgement of Attached Documents' section mark the checkboxes and click Next. Then in the Legal Acknowledgements section, mark the checkboxes and click Next.

| UC <sup>14</sup><br>Vie<br>5- | Acknowledgement                                                                                                    |
|-------------------------------|----------------------------------------------------------------------------------------------------|
| .m                            | statements must be unaltered, photocopied or, computer-generated bank statements from all financial institutions containing funds that you manage. If you are providing a computer-generated financial statement, please note the documents must include the institution's internet address. The statements must include detailed account transactions for the three-month period. |
|                               | Please use the checklist below to confirm that all required documents have been uploaded.                                                                                                    |
|                               | Failure to upload all required documents will result in the delay of the fiduciary fund usage review and may result in the disapproval of the review.                                                                                                    |
|                               | Note: A VA Representative may contact you for additional documents during the review.                                                                                                    |
|                               | ✓ Financial statements covering the three-month period prior to the letter date                                                                                                    |
|                               | ✓ Copies of cancelled checks                                                                                                    |
|                               | Copies of receipts or invoices for large purchases that do not occur on a regular basis                                                                                                    |
|                               | Copy of the letter received                                                                                                    |
|                               | Previous                                                                                                    |

11. After re-acknowledgement, click the Submit button.

| Fiduciary Fund Usage Review<br>Training 1-5-2021 4-5-202 | 1                      |                                                                                                    | Acknowledgement | Submit    |
|----------------------------------------------------------|------------------------|----------------------------------------------------------------------------------------------------|-----------------|-----------|
|                                                          |                        |                                                                                                    |                 |           |
| ✓ General Request Information                            |                        |                                                                                                    | Files (0)       | Add Files |
| Fiduciary Fund Usage Review Name                         | First Name of Veteran  |                                                                                                    |                 |           |
| Training 1-5-2021 4-5-2021                               | Training               | di seconda de la constante de la constante de | 1 Upload File   | es        |
| Name of Fiduciary                                        | Middle Name of Veteran |                                                                                                    |                 |           |
| Forrest Gump                                             | Training               |                                                                                                    | Or drop files   |           |

Pension and Fiduciary Last Updated: June 2021

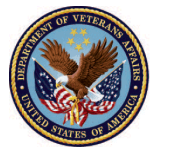

| Submit                                         |                  |            |  |
|------------------------------------------------|------------------|------------|--|
| <ul> <li>Signature of the Fiduciary</li> </ul> | * Submitted Date |            |  |
| Demo                                           | 5/27/2021        | 苗          |  |
| Additional Remarks                             |                  |            |  |
|                                                |                  |            |  |
|                                                |                  | 1          |  |
|                                                |                  |            |  |
|                                                |                  | ancel Sava |  |
|                                                |                  | ancer Save |  |

12. <u>Input</u> your **signature** and any **comments** that are necessary and <u>click</u> **Save**.

13. Once the Fiduciary Fund Usage Review has been re-submitted, the status will change to **Revisions Submitted**.

| Fiduciary Fund Usage Review<br>Training 1-5-2021 4-5-2021 | I                         |
|-----------------------------------------------------------|---------------------------|
| ✓ General Request Information                             |                           |
| Fiduciary Fund Usage Review Name                          | First Name of Veteran     |
| Training 1-5-2021 4-5-2021                                | Training                  |
| Name of Fiduciary                                         | Middle Name of Veteran    |
| Forrest Gump                                              | Training                  |
| Starting Date                                             | Last Name of Veteran      |
| 1/5/2021                                                  | Training                  |
| Ending Date                                               | VA File Number            |
| 4/5/2021                                                  | 123456789                 |
| VA Fiduciary Hub                                          | First Name of Beneficiary |
| Columbia 319                                              | Training                  |
| Signature of the Fiduciary                                | Last Name of Beneficiary  |
| Training                                                  | Training                  |
| Submitted Date                                            | Status                    |
| 6/2/2021                                                  | Revisions Submitted       |

#### Outcome

The Fiduciary has provided and submitted revisions. The LIE will review and provide a disposition.

Pension and Fiduciary Last Updated: June 2021

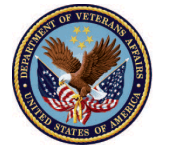